## How to create a pin if you don't have an email address or request a new pin if you do have an email address

Using the Kiosk in the Clubhouse:

Start at point 4 below

## Using your computer:

- 1. Go to our Club website <a href="https://www.clsgolfclub.co.uk/">https://www.clsgolfclub.co.uk/</a>
- 2. Select Members / IG Member Login

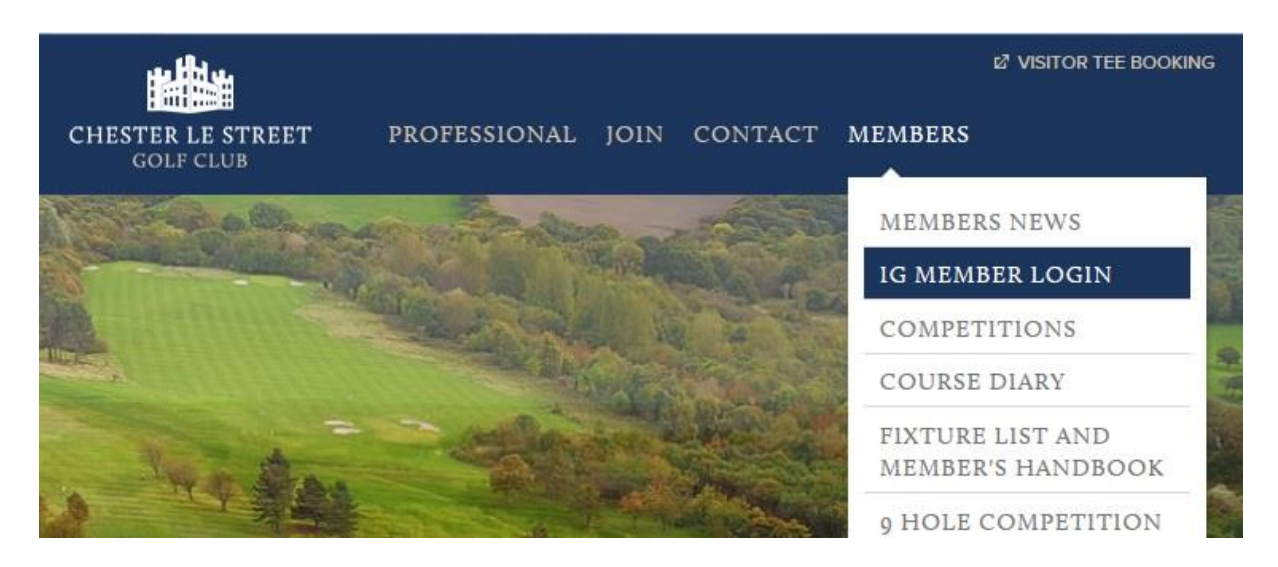

3. On the next screen, click on 'here':

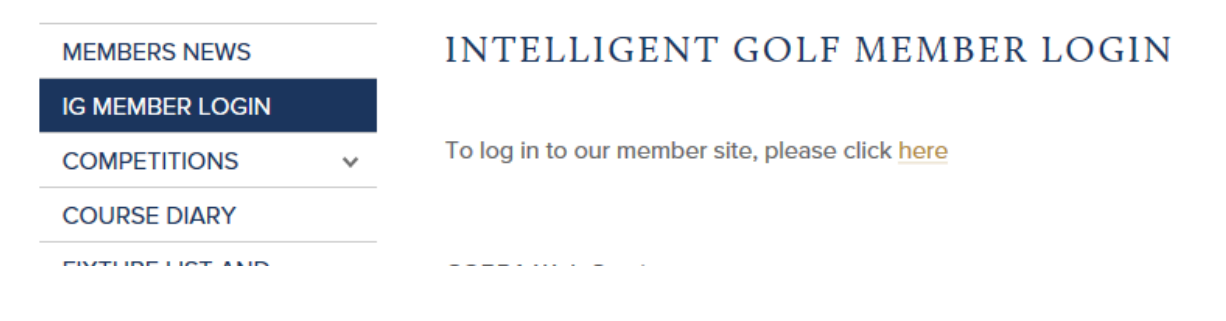

4. Click on 'Create or change your pin number' at the bottom (in blue)

| номе | LOGIN | BOOK A TEE TIME |                       | CHESTER LE STREET<br>GOLF CLUB  |             | I VISITOR TI<br>DIARY | EE BOOKING<br>BACK TO | + COURSE STATUS |
|------|-------|-----------------|-----------------------|---------------------------------|-------------|-----------------------|-----------------------|-----------------|
|      |       |                 | Welcome t             | o Chester Le Stree              | t Golf Club |                       |                       |                 |
|      |       |                 | Login:<br>PIN Number: | Keen me logged in until Llogout |             |                       |                       |                 |
|      |       |                 | c                     | LOGIN                           | <b>17</b>   |                       |                       |                 |
|      |       |                 |                       |                                 | ι.          |                       |                       |                 |

5. If you don't have an email recorded with us: Enter the details requested (they need to be as they are in our Club's database). And then click: 'Create Pin Number'.

|                                                                                                    |                                                                                                    | + COURSE STATUS                                                                                        |
|----------------------------------------------------------------------------------------------------|----------------------------------------------------------------------------------------------------|----------------------------------------------------------------------------------------------------|
| HOME LOGIN BOOK A TEE TIME DIARY                                                                                                    | CHESTER LE STREET<br>GOLF CLUB                                                                           | BACK TO CLUB WEBSITE                                                                                   |
| Welcome to Chester Le Street Golf                                                                                                    | Club                                                                                                    |                                                                                                    |
| To reset or generate a new PIN to access Chester Le Street Gol:<br>and your date of birth below to confirm your identity and reset               | f Club, you must have a valid membership number.<br>your PIN.                                            | Please enter your membership number, postcode                                                          |
| Membership Number                                                                                                    |                                                                                                    |                                                                                                    |
| Date of birth (dd-mm-yyyy) dd mm yyyy                                                                                                    |                                                                                                    |                                                                                                    |
| Postcode                                                                                                    |                                                                                                    |                                                                                                    |
| CREATE PIN NUMBER CANCEL                                                                                                    |                                                                                                    |                                                                                                    |
| Password Reset Request                                                                                                    |                                                                                                    |                                                                                                    |
| If we already have details of your email address, then you may<br>current account, or the email address is used for more than on<br>us directly. | be able to reset your PIN by entering your email ac<br>e account, for example a husband and wife, you wo | ldress below. If however you don't have a valid<br>n't get any acknowledgment and will have to contact |

Email Address:

REQUEST NEW PIN

If you **DO have an email address** and need to reset your pin number, enter your email address at the bottom of the screen (picture above) and click on 'request new pin'. You will get an email with a link to enter a pin of your choosing.

6. Enter a pin of your choosing (4 digits) and click 'update pin number'. It is important that this is going to be a pin you won't forget, as it is needed each time you enter a competition score in the club kiosk.

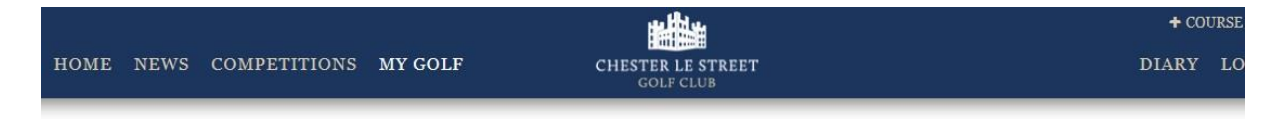

## PIN Management: Hilda Rose

To update your PIN number, please enter it in the box below. It must be at least 4 numbers long, and cannot consist of all the same number, e.g. 5555, or be something trivial such as 1234.

| ****             |   | New PIN Numb |
|------------------|---|--------------|
|                  |   | ••••         |
| UPDATE PIN NUMBE | R | UPDATE       |